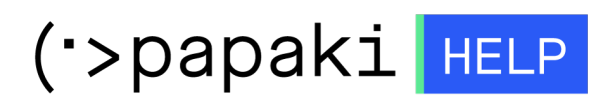

**Γνωσιακή βάση > Applications > Wordpress >** Πως μπορώ να εγκαταστήσω ένα plugin στο Wordpress.

Πως μπορώ να εγκαταστήσω ένα plugin στο Wordpress.

Για την εγκατάσταση ενός plugin στο Wordpress, μπορείτε να ακολουθήσετε τα παρακάτω βήματα:

1. Συνδεθείτε στο περιβάλλον διαχείρισης του Wordpress με το username και password σας.

| Ψευδώνυμο ή ηλεκ. διεύθυνση<br>Συνθηματικό |
|--------------------------------------------|
| Συνθηματικό                                |
| Να με θυμάσαι                              |
| Συνδεση                                    |

 Στη συνέχεια από την αριστερή λίστα επιλέξτε Πρόσθετα και μετά Νέο Πρόσθετο.

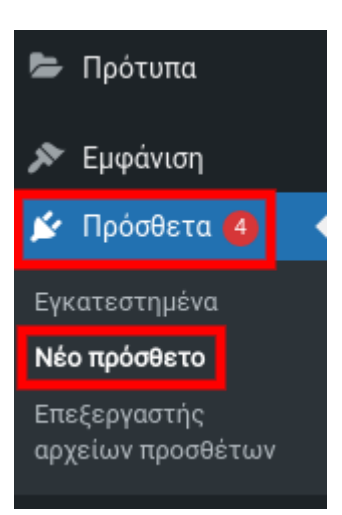

 Αναζητήστε το plugin που επιθυμείτε είτε σύμφωνα με την ονομασία του, είτε με λέξεις κλειδιά. Στη συνέχεια κάντε click στο Εγκατάσταση.

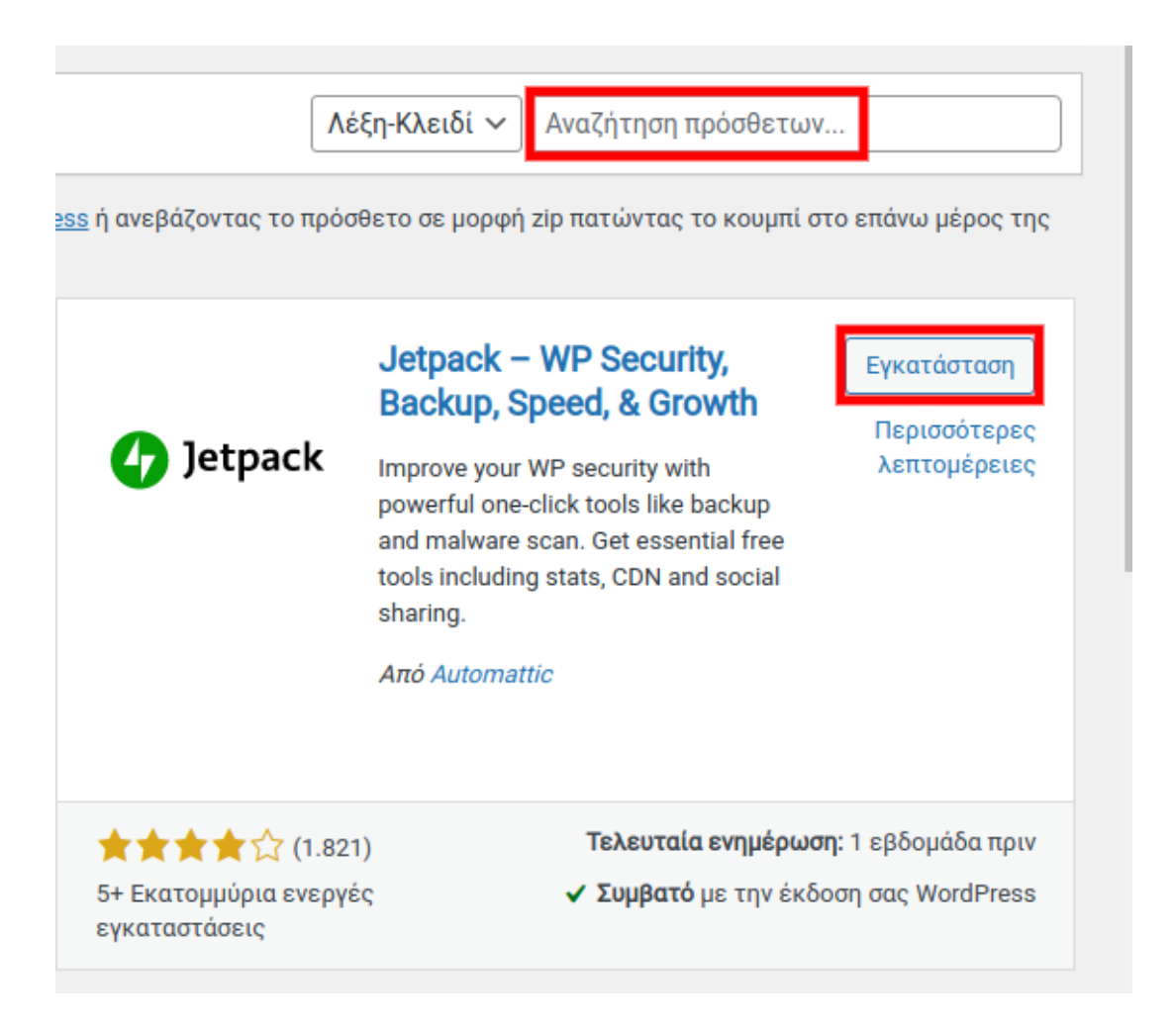

Μπορείτε επίσης να μεταφορτώσετε ένα plugin που έχετε ήδη στον υπολογιστή σας επιλέγοντας **Μεταφόρτωση Πρόσθετου**.

| Προσθήκη προσ                                                | σθέτων Μεταφόρτωση Πρόσθετο                                                                                                    | υ                                                                                    |  |
|--------------------------------------------------------------|----------------------------------------------------------------------------------------------------|--------------------------------------------------------------------------------------|--|
| Επιλεγμενα Δημοφιλ                                           | η Προτεινόμενα Αγαπημένα                                                                                                    |                                                                                      |  |
| Τα Πρόσθετα επεκτείνουν κ<br>σελίδας.                        | και εμπλουτίζουν τη λειτουργικότητα τοι                                                                                                    | υ WordPress. Έχετε τη δι                                                             |  |
|                                                              | Classic Editor<br>Ενεργοποιεί τον προηγούμενο<br>"κλασικό" επεξεργαστή και την<br>παλαιού τύπου οθόνη Επεξεργασία<br>δημοσίευσης με το TinyMCE, τα<br>πλαίσια Meta, κλπ. Υποστηρίζει όλα<br>τα πρόσθετα που επεκτείνουν αυτή<br>την οθόνη.<br>Aπό WordPress Contributors | Εγκατάσταση<br>Περισσότερες<br>λεπτομέρειες                                          |  |
| ★ ★ 🚖 ★ ★ (1.089)<br>5+ Εκατομμύρια ενεργέα<br>εγκαταστάσεις | ) <b>Τελευταία ενημέρωσ</b><br>ς <b>✓ Συμβατό</b> με την έκδα                                                                                                    | <b>Τελευταία ενημέρωση:</b> 1 εβδομάδα πριν<br>✓ Συμβατό με την έκδοση σας WordPress |  |

4. Μόλις το plugin εγκατασταθεί, από τη λίστα **Εγκατεστημένα** βρείτε το plugin και επιλέξτε **Ενεργοποίηση**.

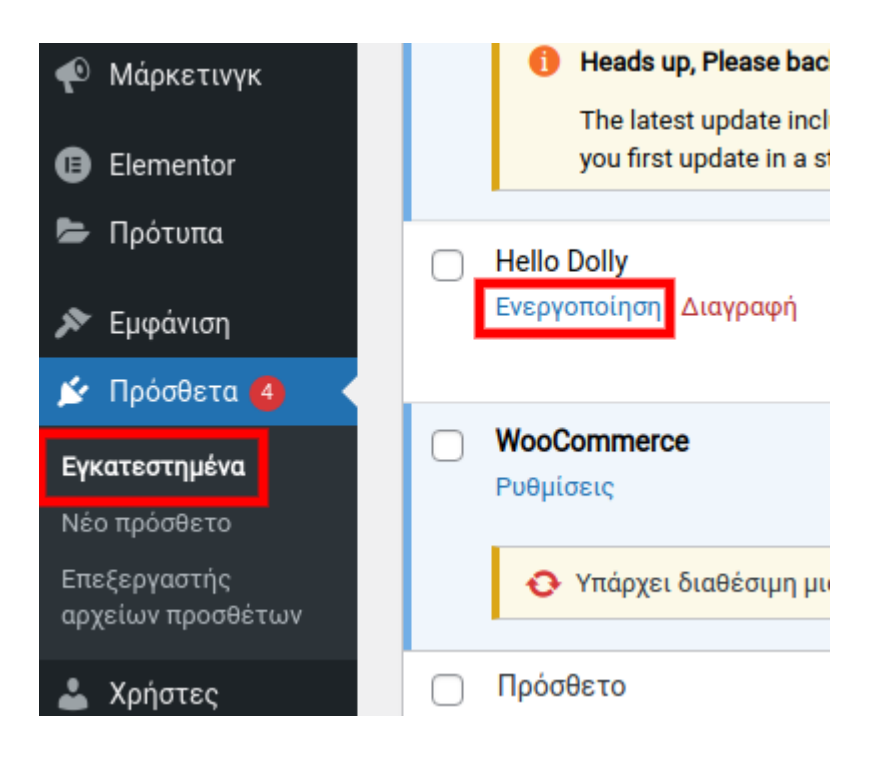